## PANDUAN PENGGUNAAN BSLN SIM-LITABMAS UNTUK PENGUSUL PROPOSAL BANTUAN SEMINAR LUAR NEGERI

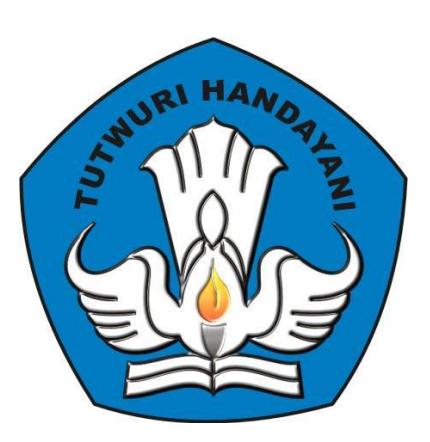

### DIREKTORAT PENELITIAN DAN PENGABDIAN KEPADA MASYARAKAT DIREKTORAT JENDERAL PENDIDIKAN TINGGI KEMENTERIAN PENDIDIKAN DAN KEBUDAYAAN

JAKARTA MARET 2013

#### PENGUSULAN BANTUAN SEMINAR LUAR NEGERI MELALUI BSLN SIM-LITABMAS

Sesuai ketentuan yang tercantum pada Panduan Bantuan Seminar Luar Negeri (BSLN) Tahun 2013, seluruh pengusulan harus diakukan secara online melalui <u>http://simlitabmas.dikti.go.id/bsln</u> untuk mengawali pengusulan hibah secara online ini, hal-hal yang perlu diperhatikan oleh pengusul adalah sebagai berikut.

- 1. Ditlitabmas mengumumkan surat penerimaan hibah BSLN di laman http://dikti.go.id.
- Pengusul mengirimkan alamat surel ke <u>bsln@dikti.go.id</u>, dengan *subject* "permintaan *login* dan *password* BSLN" dan isi surel terdiri dari NIDN, Nama Lengkap, Kode dan Nama PT, serta melampirkan surat pengantar dari pimpinan Perguruan Tinggi.
- 3. Ditlitabmas mengirimkan *login* dan *password* untuk pengusul melalui alamat surel pengusul tersebut.
- 4. *Login* dan *password* pengusul digunakan untuk keperluan pengisian data identitas serta proses mengunggah proposal yang dilakukan secara mandiri oleh pengusul.

Beberapa ketentuan umum yang harus diperhatikan oleh pengusul dalam mengusulkan hibah BSLN adalah sebagai berikut.

- Mekanisme dan tahapan proses dalam pengusulan proposal harus sesuai dengan Panduan Bantuan Seminar Luar Negeri Tahun 2013.
- 2. Soft File dalam format PDF (dengan maksimum besar file 2 MB) diunggah oleh pengusul.
- 3. *Soft File* dalam format PDF merupakan file hasil konversi berbasis *file-to-file*, bukan dari hasil *scan* dokumen. Untuk surat permohonan dari pimpinan Perguruan Tinggi, Surat kesanggupan publikasi dan surat pernyataan hasil *scan* dokumen dalam format PDF.
- 4. Seluruh tahapan pengusulan (pengisian identitas dan pengunggahan proposal) harus dilakukan selambat-lambatnya 30 hari sebelum tanggal mulai pelaksanaan seminar.

Proses dan mekanisme usulan BSLN secara ringkas diilustrasikan pada Gambar 1.

#### BAGAN ALUR USULAN BANTUAN SEMINAR LUAR NEGERI

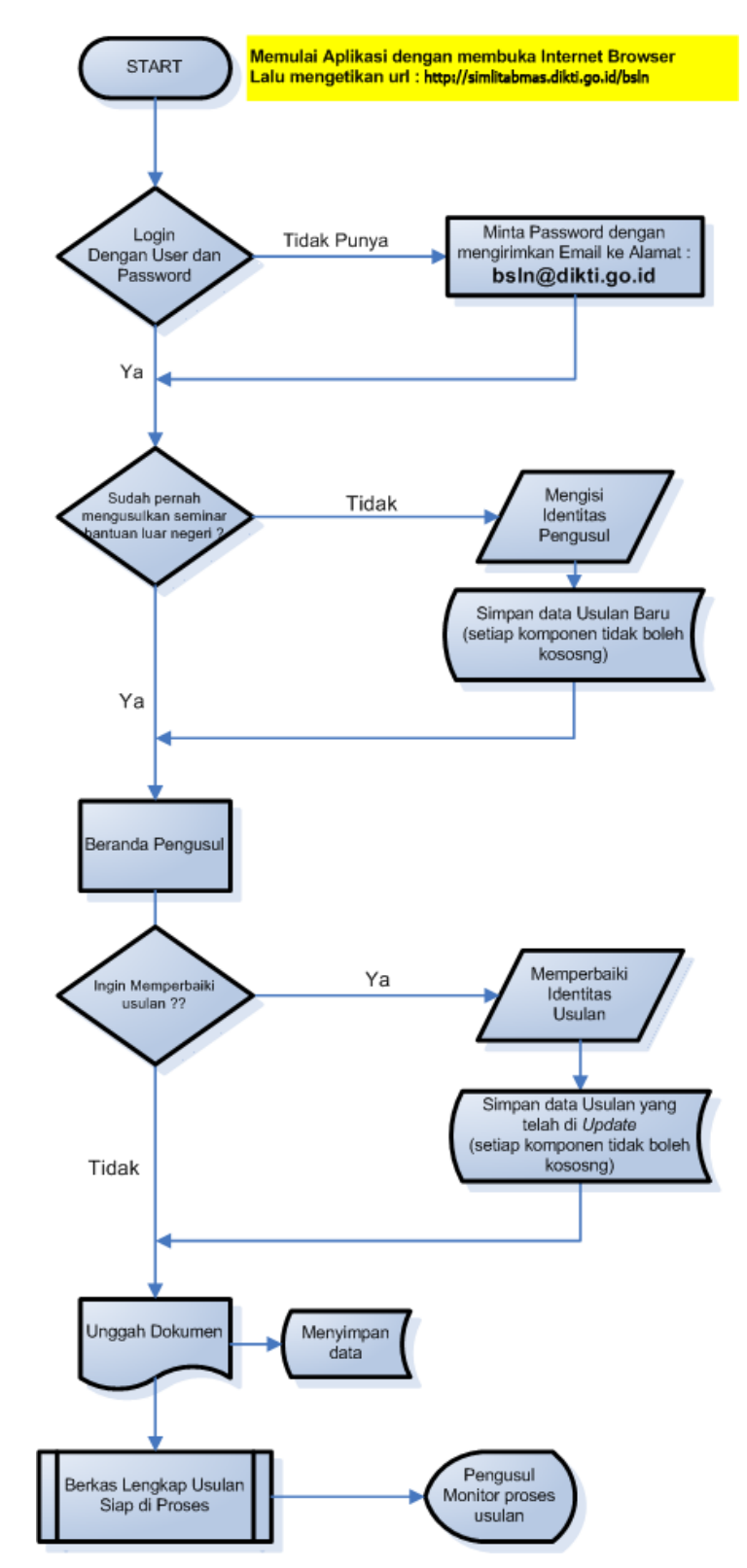

Gambar 1. Prosedur Pengusulan Proposal BSLN

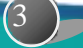

# User Pengusul

1. Buka internet *browser* dan ketik <u>http://simlitabmas.dikti.go.id/bsln <</u>enter>,

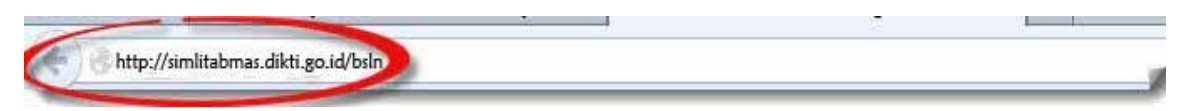

2. sehingga akan tampil laman seperti dibawah ini :

| B<br>B<br>B                                                                        | ANTUAN SEMINAR LUAR NEGERI<br>irektorat Penelitian dan Pengabdian kepada Masyarakat<br>irektorat Jenderal Pendidikan Tinggi<br>ementerian Pendidikan dan Kebudayaan                                                                                                    |      |
|------------------------------------------------------------------------------------|----------------------------------------------------------------------------------------------------|------|
| Login:                                                                             | Pengumuman Latar Belakang Tujuan dan Hasil Persyaratan Calon Mekanisme Bantuan Laporan LATAR BELAKANG                                                                                                    | •    |
| Password:<br>P e r a n :<br>Dosen Pengusul<br>Jumlahkan:<br>8 + 3 =<br>MASUK BATAL | Sejak tahun 1989, Direktorat Jenderal Pendidikan Tinggi (Ditjen Dikti) telah menghibahkan dana<br>penelitian melalui berbagai program yang bersifat kompetitif (Penelitian Dosen Muda/Studi Kajian<br>Wanita, Penelitian Hibah Bersaing, Penelitian Fundamental, Hibah Pascasarjana, Hibah Pekerti,<br>RAPID, Hibah Kompetensi, Unggulan Strategis, Strategis Nasional, dan Kerjasama Luar Negeri).<br>Salah satu kewajiban peneliti ialah mendiseminasikan hasil penelitiannya melalui berkala ilmiah dan<br>temu ilmiah. Harkat dan martabat peneliti akan meningkat bila hasil penelitiannya disampaikan pada<br>forum ilmiah internasional yang bergengsi, yaitu melalui seminar ilmiah dan publikasi pada jurnal<br>ilmiah yang bereputasi internasional. | ш    |
|                                                                                    | Dalam menyampaikan presentasinya di forum internasional bergengsi para dosen/peneliti pada<br>umumnya terkendala karena mahalnya biaya perjalanan, biaya penginapan, dan biaya akomodasi.<br>Untuk itu, pemerintah perlu memberi kemudahan berupa pemberian bantuan seminar agar<br>peneliti/dosen perguruan tinggi dapat tampil di forum temu ilmiah tingkat internasional.                                                                                                    |      |
|                                                                                    | ۰ ( ا                                                                                                    | 1000 |
|                                                                                    | Jl. Pintu Satu Senayan Gedung Dikti Lantai 4<br>Telp (021) 57946100;Fax: (021)5731846, Jakarta-10002                                                                                                    |      |

copyright 2013

(4

3. Isi *login* dan *password* pengusul seperti pada gambar berikut. Selanjutnya pilih "Peran → Dosen Pengusul", isi "Jumlahkan" sebagai *capcha security*, dan klik "Masuk"

|                                      | BANTUAN SEMINAR LUAR NEGERI<br>Direktorat Penelitian dan Pengabdian kepada Masyarakat<br>Direktorat Jenderal Pendidikan Tinggi<br>Kementerian Pendidikan dan Kebudayaan                                                                                                    |                                                                                                    |  |  |
|--------------------------------------|----------------------------------------------------------------------------------------------------|----------------------------------------------------------------------------------------------------|--|--|
| 0                                    | Pengumuman Latar Belakang Tujuan dan Hasil Persyaratan Calon Mekanisme Bantuan Laporan                                                                                                    | A NEGERI<br>Jian kepada Masyarakat<br>Jigi<br>Jayaan<br>n dan Hasil Persyaratan Calon Mekanisme Bantuan Laporan<br>n dan Hasil Persyaratan Calon Mekanisme Bantuan Laporan<br>n dan Hasil Persyaratan Calon Mekanisme Bantuan Laporan<br>Password<br>Jigan mengirimkan email ke :<br>Jikti) telah menghibahkan dana<br>litian Dosen Muda/Studi Kajian<br>n Pascasarjana, Hibah Pekerti,<br>n Strategis, Strategis Nasional, dan Kerjasama Luar Negeri).<br>mendiseminasikan hasil penelitiannya melalui berkala ilmiah dan<br>beneliti akan meningkat bila hasil penelitiannya disampaikan pada<br>ergengsi, yaitu melalui seminar ilmiah dan publikasi pada jurnal<br>Ju.<br>ya di forum internasional bergengsi para dosen/peneliti pada<br>huya biaya perjalanan, biaya penginapan, dan biaya akomodasi.<br>emberi kemudahan berupa pemberian bantuan seminar agar<br>bat tampil di forum temu ilmiah tingkat internasional. |  |  |
| Ketik NIDN AR BELAKANG               |                                                                                                    |                                                                                                    |  |  |
| Password<br>Peran:<br>DosenPengusul  | Masukan Password<br>Dej password di dapatkan dengan mengirimkan email ke :<br>per <b>bsln@dikti.go.id</b><br>Wang, RAPID, Hibah Kompetensi, Unggulan Strategis, Strategis Nasional, dan Kerjasama Luar Negeri).                                                                                                    |                                                                                                    |  |  |
| Jumlahkan:<br>8 + 3 =<br>MASUK BATAL | Salah satu kewajiban peneliti ialah mendiseminasikan hasil penelitiannya melalui berkala ilmiah dan<br>temu ilmiah. Harkat dan martabat peneliti akan meningkat bila hasil penelitiannya disampaikan pada<br>forum ilmiah internasional yang bergengsi, yaitu melalui seminar ilmiah dan publikasi pada jurnal<br>ilmiah yang bereputasi internasional.                      | m                                                                                                    |  |  |
|                                      | Dalam menyampaikan presentasinya di forum internasional bergengsi para dosen/peneliti pada<br>umumnya terkendala karena mahalnya biaya perjalanan, biaya penginapan, dan biaya akomodasi.<br>Untuk itu, pemerintah perlu memberi kemudahan berupa pemberian bantuan seminar agar<br>peneliti/dosen perguruan tinggi dapat tampil di forum temu ilmiah tingkat internasional. |                                                                                                    |  |  |
|                                      | ۲                                                                                                    | •                                                                                                    |  |  |
|                                      | Jl. Pintu Satu Senayan Gedung Dikti Lantai 4<br>Telp (021) 57946100;Fax: (021)5731846, Jakarta-10002                                                                                                    |                                                                                                    |  |  |

4. Jika pengusul baru langsung akan tampil laman isian identitas usulan, semua komponen dalam laman ini harus diisi dan dilengkapi kemudian tekan tombol →simpan

|                 | BANTUAN SEMINA<br>Direktorat Penelitian da<br>Direktorat Jenderal Pen<br>Kementerian Pendidika | AR LUAR NEGERI<br>an Pengabdian kepada Masyarakat<br>Ididikan Tinggi<br>In dan Kebudayaan | Š   |
|-----------------|------------------------------------------------------------------------------------------------|-------------------------------------------------------------------------------------------|-----|
| Beranda         | Identitas Usulan Unggah                                                                        | Berkas                                                                                    |     |
| Pendaftaran     | Surat                                                                                          |                                                                                           | *   |
| Daftar Usulan   | Nama Seminar                                                                                   |                                                                                           |     |
| Usulan Baru     | Tanggal Pelaksanaan<br>Seminar                                                                 | s.d.                                                                                      |     |
| Unggah Proposal | Penvelenggara                                                                                  |                                                                                           |     |
| Hasil Seleksi   | ± Kota                                                                                         |                                                                                           |     |
| Logout          | Negara                                                                                         | Afohanistan                                                                               |     |
|                 | Usulan Biava (Rp)                                                                              |                                                                                           |     |
|                 |                                                                                                |                                                                                           |     |
|                 | Judul Artikel                                                                                  |                                                                                           |     |
|                 |                                                                                                |                                                                                           | at. |
|                 |                                                                                                |                                                                                           | E   |
|                 |                                                                                                |                                                                                           |     |
|                 | Abstrak                                                                                        |                                                                                           |     |
|                 |                                                                                                |                                                                                           | 2   |
|                 | Keyword                                                                                        |                                                                                           |     |
|                 | Neyword                                                                                        | Simon Botal                                                                               |     |
|                 |                                                                                                | Simpan Batar                                                                              | -   |
|                 | -                                                                                              |                                                                                           |     |

(5)

5. Jika sudah klik simpan maka akan muncul pesan seperti dibawah. Jika semua data sudah benar kemudian klik "OK"

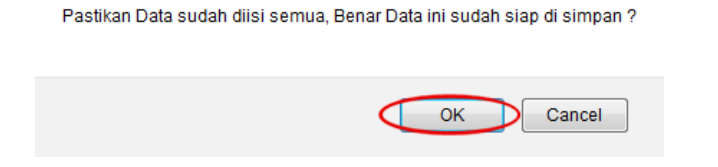

6. Unggah proposal dilakukan dengan cara mengklik gambar " , kemudian klik " Browse" untuk mencari file PDF per Komponen yang akan diunggah. Lalu klik gambar " )" lihat status file jika sukses lalu tekan tombol "Cek" untuk memverifikasi file yang diunggah.

|                 | . Dance | an seminar L   | uar Negeri         |                        |                   |                  |
|-----------------|---------|----------------|--------------------|------------------------|-------------------|------------------|
| engusul         | :       |                |                    | Lineach Eile           | ATI KURLIC        | File Rethacil di |
| udul Seminar    | :       |                |                    | Onggan File            | Status            | Unggah           |
| okasi           | :       |                |                    |                        |                   | onggan           |
|                 |         |                |                    | 6                      |                   |                  |
| akalah/Abstra   | ĸ       |                |                    | Browse_Q               | Cev.              | Sudah di Upload  |
| cceptance Lett  | e       | Cari File yang | akan di unggah dan | Browse                 | Cek               | dah di Upload    |
| idwal Presenta  | asi     | isesuaikan de  | ngan nama komponen | Browse                 | Verifikasi file h | asil unggah      |
| daran (Circulai | r)      |                |                    | Browse                 | URAN CEK          | Sugan or upload  |
| odata           |         |                |                    | Browse                 | Cek               | Sudah di Upload  |
| ncian Biaya     |         |                |                    | Browse                 | Cek               | Sudah di Upload  |
| ek Berkas Un    | ggah    |                |                    |                        |                   |                  |
|                 |         |                |                    |                        |                   |                  |
|                 |         |                |                    |                        |                   |                  |
|                 |         |                | Jil                | a proposal dapat d     | ibaca sistem, t   | pearti proses    |
|                 |         |                | u                  | bload berhasil, jika t | idak tekan ton    | nbol Batal.      |
|                 |         |                |                    | Kembali                |                   |                  |
|                 |         |                |                    |                        |                   |                  |
|                 |         |                |                    |                        |                   |                  |

Catatan : "Soft File di unggah harus satu per satu (perkomponen) dan yang telah berhasil diunggah perlu dilakukan verifikasi dilakukan untuk pengecekan validitas tipe file proposal PDF apakah dapat dibaca oleh sistem atau tidak". Untuk surat permohonan dari pimpinan Perguruan Tinggi, Surat kesanggupan publikasi dan surat pernyataan hasil *scan* hasil pengecekan verifikasi PDF hasilnya Teks pada proposal tidak dapat dibaca.

Jika telah selesai pengusul lalu mengklik tombol "kembali" untuk kembali keberanda.

7. Jika berhasil mengisi identitas pengusul, maka akan memasuki "Beranda Pengusul" sebagai berikut.

|                          | BANTUAN SEMINAR LUAR N<br>Direktorat Penelitian dan Pengabdia<br>Direktorat Jenderal Pendidikan Ting<br>Kementerian Pendidikan dan Kebudi | NEGERI<br>n kepada Masyarakat<br>gi<br>ayaan                     | 00000                                    |
|--------------------------|----------------------------------------------------------------------------------------------------|------------------------------------------------------------------|------------------------------------------|
| Beranda<br>Pendaftaran 📕 | 0323047608 FERIADI<br>UNIVERSITAS BUDI LUHUR                                                                                              |                                                                  | Data Usul Bantuan<br>Seminar Luar Negeri |
| Hasil Seleksi            | Total Data : 1<br>No. Usulan<br>1 Seminar Internasional Teknor<br>Komputer<br>safafaga<br>Identitas Usu                                   | PsidiSanaan<br>ACSAT<br>United States<br>11/03/2013 - 13/03/2013 | Status<br>Belum Proses                   |
|                          | Jl. Pintu Satu Senayan<br>Telp (021) 57946100;Fax: (0<br>copyrigi                                                                         | Gedung Dikti Lantai 4<br>21)5731846, Jakarta-10002<br>1t 2013    |                                          |
| Klik gambar "            | 📝 " untuk merubah identit                                                                                                    | as usulan, Klik gamt                                             | oar" X " untuk hapus                     |

| No.                              | Usulan                                                         | Pelaksanaan                                       | Status             |
|----------------------------------|----------------------------------------------------------------|---------------------------------------------------|--------------------|
| 1 Seminar<br>Kompute<br>safafaga | Seminar Internasional Teknologi<br>Komputer<br><i>safafaga</i> | ACSAT<br>United States<br>11/03/2013 - 13/03/2013 | Belum Proses 📓 🗶 🧗 |
|                                  |                                                                | Edit Identita                                     | as Usulan          |
|                                  |                                                                |                                                   | Hapus Usulan       |
|                                  |                                                                |                                                   | Unggah Soft File   |

9. Jika seluruh proses telah dilakukan, maka pengusul harus melakukan proses *logout*. Apabila *user* operator dan pengusul mengalami kesulitan dalam mengakses proses pengusulan proposal penelitian melalui SIM-LITABMAS, maka yang bersangkutan dapat menghubungi (021)57946100 ext. 0434 atau 0431 atau melalui alamat surel <u>bsln@dikti.go.id</u>.

8.